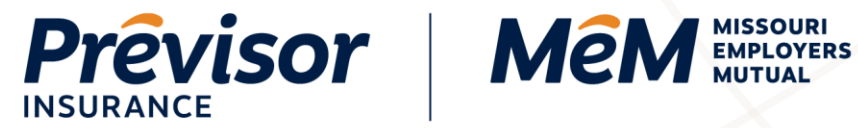

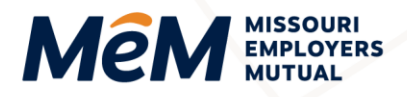

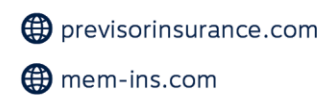

# How to File a Claim

Portal Instruction Guide – Policyholders

Click on any Table of Contents section to go directly to that section.

| File a Claim              | 1  |
|---------------------------|----|
| Basic Information         | 2  |
| General Claim Information | 3  |
| Injury Details            | 6  |
| Where                     | 8  |
| Contact Details           | 10 |
| Additional Information    | 11 |
| Summary                   | 12 |
| Where to Get Help         |    |

# **File a Claim**

1. On the home screen, select the Orange File a Claim Envelope.

|   | visor   | MêM    |                                  |                              |                                   |              |                                           | Search by name, a                | address, or number                                     |
|---|---------|--------|----------------------------------|------------------------------|-----------------------------------|--------------|-------------------------------------------|----------------------------------|--------------------------------------------------------|
| * | Billing | Claims | Resources                        | Reports                      |                                   |              |                                           |                                  |                                                        |
|   |         | Ac     | ccount                           | Summ                         | ary                               |              |                                           |                                  |                                                        |
|   |         |        | My<br>Balance                    |                              | My<br>Renewal<br>Status Not Found | 3            | My Ne<br>Bill<br>\$25.00<br>Due Apr 21, 2 | xt<br>2022                       | My Last<br>Payment<br>\$41,583.00<br>Paid Jan 28, 2022 |
|   |         | Po     | licies                           |                              |                                   |              |                                           |                                  | Download                                               |
|   |         | Poli   | cy # 🐱                           | Policy Term 🗸                | Status 👻                          | Premium ~    | Generate COI                              | <ul> <li>File a Claim</li> </ul> | Report Payroll 🗸                                       |
|   |         | 300    | 4435                             | Feb 1, 2022 <sub>-</sub> Feb | In Force                          | \$317,001.20 | ₽                                         | =                                | 8                                                      |
|   |         | 25     | <ul> <li>Results of 1</li> </ul> |                              |                                   |              |                                           |                                  |                                                        |

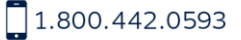

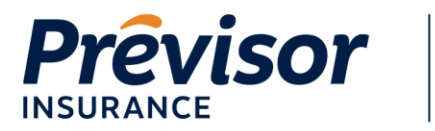

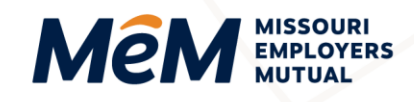

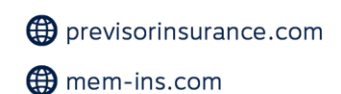

#### 2. Select Start. Account: Kirchman Exteriors 10000123456 Workers Compensation (10000357933) Has someone been injured at work? Act now by following these steps: Helpful 1. Assess the injury Information: If the injury involves a lot of blood, a head injury or transported by ambulance or air-lifted, please contact 911 immediately. 1. Injury Management Kit 2. Post-Incident Drug Feel free to call our 24/7 Nurse Aid Work Injury Line at 1.800.442.0593 for a treatment recommendation from a registered nurse Screening 3. Return To Work Plan 2. Review Injury Management Kit 4. Prevent Fraud This free web-based kit can help you or your staff assess "next steps" when managing your claims. Click here to download the kit now. 3. File your claim online It takes less than 5 minutes to file a claim online. Please click "Start" to begin Cancel Start

# **Basic Information**

- 1. Select the Radio Button next to the Policy Number for which the claim should be filed.
- 2. Enter the **Date/Time When Did the Incident/Injury Occur** or select the **Calendar Icon** to select the date and time.

| First Report of I                                                                                    | njury                                                                       |                                                                    |                                                                         |                  |
|----------------------------------------------------------------------------------------------------|-----------------------------------------------------------------------------|--------------------------------------------------------------------|-------------------------------------------------------------------------|------------------|
| All fields in this report are mandatory for reportin<br>process. Claims are serviced by MEM and your | ng to the appropriate state or feder<br>will be contacted to obtain any mis | ral agency, but some fields are<br>sing information – including ir | e not required in order to simply<br>nformation from 'optional' fields. | begin the claims |
| Selected Policy Number                                                                               |                                                                             |                                                                    |                                                                         |                  |
| When did the incident/injury occur?                                                                  | Mar 31, 2022                                                                | If the time of loss is unly                                        | 00:00                                                                   | OAM OPM          |
| Soloot A Boliov                                                                                      | Policy #                                                                    | IT THE TIME OF IOSS IS THE                                         | nown, enter the time as 12.00 p                                         |                  |
| Select A Policy                                                                                      | 1234567                                                                     |                                                                    |                                                                         |                  |
| Date you were notified of the incident/injury?                                                       | Mar 31, 2022                                                                |                                                                    |                                                                         |                  |
| Cancel                                                                                               |                                                                             |                                                                    |                                                                         | Next             |

**NOTE:** The date defaults to today's date, click the calendar icon to select a previous date.

NOTE: If the time is unknown enter the time as 12:00 PM.

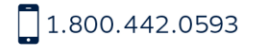

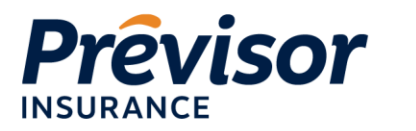

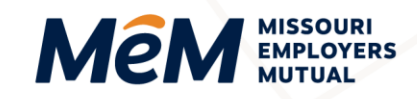

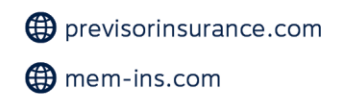

**NOTE:** Once a policy is selected, the associated business name, insurance agent, and selected policy number populates on the screen.

- 3. Enter the **Date You Were Notified of the Occurrence** or select the **Calendar Icon** to select the date and time.
- 4. Select Next.

| First Report of Inju                                                                                               | ıry                                                                                                    |
|----------------------------------------------------------------------------------------------------|----------------------------------------------------------------------------------------------------|
| All fields in this report are mandatory for reporting to the process. Claims are serviced by MEM and you will be c | ne appropriate state or federal agency, but some fields are not required in order to simply begin the claims<br>contacted to obtain any missing information – including information from 'optional' fields. |
| Kirchman Exteriors LLC<br>801 East Broadway<br>Columbia<br>MO 65203                                                | The agent for this policy is:<br>ABC Insurance Company<br>PO Box 1768<br>Columbia<br>MO 65203                                                                                                    |
| Covered State(s): MO                                                                                               |                                                                                                    |
| Selected Policy Number 3                                                                                           | 3004435                                                                                                    |
| When did the incident/injury occur?                                                                                | Mar 31, 2022 D2:00 OAM © PM<br>If the time of loss is unknown, enter the time as 12:00 pm                                                                                                    |
| Select A Policy                                                                                                    | Policy # 1234567                                                                                                    |
| Date you were notified of the incident/injury?                                                                     | Mar 31, 2022                                                                                                    |
| Cancel                                                                                                    | Next                                                                                                    |

## **General Claim Information**

- 1. To add a contact, enter the required **First Name** and **Last Name**.
- 2. Enter any known **Optional Information** on the injured party (**Phone, Phone Type, SSN, Date of Birth, Gender, Marital Status, Occupation, Address, Zip Code, City, State, and E-Mail)**.

**NOTE:** All fields are mandatory for reporting to the appropriate state or federal agency, but some fields are not required to simply begin the claims process. Claims are serviced by MEM and policyholders will be contacted to obtain any missing information – including information from 'optional' fields.

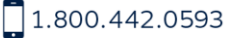

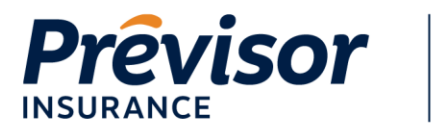

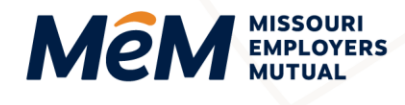

| All fields in this report are mandatory for reporting to the appropriate state or federal agency, but some fields are not required in order to simply begin the claims process. Claims are serviced by MEM and you will be contacted to obtain any missing information – including information from optional' fields.  First Name Taylor  First Name Taylor  Middle Name (Optional) Henry  Last Name Smith Phone (Optional) F53.288.1455 Phone Type (Optional) Mobile Home Work  SSN (Optional) 123.45.6769 Date of Birth (Optional) Male  Mariad Cocupation (Optional) Mariad Cocupation (Optional) Sales Associate  Address Line 1 (Optional) 4404 County Woods Rd  Address Line 2 (Optional) G2203 City (Optional) G3203 City (Optional) Itsisouri  Exal (Optional) Itsisouri Itsisouri  Exal (Optional) Itsisouri Itsisouri Itsiso | First Report of Inj                                                                                           | ury                                                                               |                                                                            |                                                              |
|----------------------------------------------------------------------------------------------------|----------------------------------------------------------------------------------------------------|-----------------------------------------------------------------------------------|----------------------------------------------------------------------------|--------------------------------------------------------------|
| Injured Worker   First Name Taylor   Middle Name (Optional) Henry   Last Name Smth   Phone (Optional) 573-289-1458   Phone Type (Optional) 573-289-1458   Phone Type (Optional) Mobile   Home Work   SSN (Optional) 123-45-6789   Date of Birth (Optional) May 6, 1981   Gender (Optional) Mared   Cocupation (Optional) Marred   Sales Associatie Sales Associatie   Address Line 1 (Optional) 65203   City (Optional) Gender   Stale (Optional) Missouri   Stale (Optional) Missouri   Last (Optional) Missouri   Last (Optional) Missouri   Stale (Optional) Missouri   Last (Optional) Missouri   Last (Optional) Missouri   Stale (Optional) Missouri   Last (Optional) Missouri   Last (Optional) Missouri   Stale (Optional) Missouri                                                                                                    | All fields in this report are mandatory for reporting to<br>claims process. Claims are serviced by MEM and yo | o the appropriate state or federal agen<br>ou will be contacted to obtain any mis | cy, but some fields are not require<br>sing information – including inform | d in order to simply begin the ation from 'optional' fields. |
| First Name Taylor   Middle Name (Optional) Henry   Last Name Smith   Phone (Optional) 573-289-1458   Phone Type (Optional) 573-289-1458   Phone Type (Optional) Mobile   Horne Work   SSN (Optional) 123-45-6789   Date of Birth (Optional) May 6, 1881   Gender (Optional) Maried   Occupation (Optional) Maried   Address Line 1 (Optional) 4404 County Woods Rd   Address Line 2 (Optional) 65203   City (Optional) Gissouri   State (Optional) Missouri   Itaylor, hsmith@gmail.com Itaylor, hsmith@gmail.com                                                                                                    | Injured Worker                                                                                                |                                                                                   |                                                                            |                                                              |
| Midde Name (Optional) Henry   Last Name Smith   Phone (Optional) 573-289-1458   Phone Type (Optional) Mobile   Home Work   SSN (Optional) 123-45-6789   Date of Birth (Optional) May 6, 1981   Gender (Optional) Male   Married    Cocupation (Optional) Married   Address Line 1 (Optional) 4404 County Woods Rd   Address Line 2 (Optional) 65203   City (Optional) Columbia   State (Optional) Missouri   Last (Optional) Missouri   Last (Optional) Missouri   Last (Optional) Missouri   Last (Optional) Laylor, h smith@gmail.com                                                                                                    | First Name                                                                                                    | Taylor                                                                            |                                                                            |                                                              |
| Last Name Smith   Phone (Optional) 573-289-1458   Phone Type (Optional) Mobile   Home Work   SSN (Optional) 123-45-6789   Date of Birth (Optional) May 6, 1981   Gender (Optional) Male   Maried ~   Occupation (Optional) Maried   Occupation (Optional) 4404 County Woods Rd   Address Line 1 (Optional) 65203   City (Optional) Gescuri   State (Optional) Missouri   State (Optional) Missouri   Last (Optional) Missouri   Last (Optional) Missouri                                                                                                    | Middle Name (Optional)                                                                                        | Henry                                                                             |                                                                            |                                                              |
| Phone (Optional) 573-289-1458   Phone Type (Optional) Mobile   Home Work   SSN (Optional) 123-45-6789   Date of Birth (Optional) May 6, 1981   Gender (Optional) Male   Married ~   Occupation (Optional) Married   Sales Associate   Address Line 1 (Optional) 4404 County Woods Rd   Address Line 2 (Optional) 65203   Cty (Optional) Gesourie   State (Optional) Missouri   State (Optional) Missouri   Laylor h. smith@gmail.com                                                                                                    | Last Name                                                                                                    | Smith                                                                             |                                                                            |                                                              |
| Phone Type (Optional) Mobile Home Work   SSN (Optional) 123-45-6769                                                                                                    | Phone (Optional)                                                                                              | 573-289-1458                                                                      |                                                                            |                                                              |
| SSN (Optional) 123-45-6789   Date of Birth (Optional) May 6, 1981   Gender (Optional) Male   Maried    Married    Occupation (Optional) Sales Associate   Address Line 1 (Optional) 4404 County Woods Rd   Address Line 2 (Optional) 65203   City (Optional) Gezoa   State (Optional) Missouri   E-Mail (Optional) taylor.h smith@gmail.com                                                                                                    | Phone Type (Optional)                                                                                         | Mobile                                                                            | Home                                                                       | Work                                                         |
| Date of Birth (Optional) May 6, 1981   Gender (Optional) Male   Marital Status (Optional) Married   Married    Occupation (Optional) Sales Associate   Address Line 1 (Optional) 4404 County Woods Rd   Address Line 2 (Optional) 65203   City (Optional) Columbia   State (Optional) Missouri   LeMail (Optional) taylor.h.smith@gmail.com                                                                                                    | SSN (Optional)                                                                                                | 123-45-6789                                                                       |                                                                            |                                                              |
| Gender (Optional) Male   Marital Status (Optional) Married   Sales Associate     Address Line 1 (Optional)   4404 County Woods Rd     Address Line 2 (Optional)   65203   City (Optional)   Columbia   State (Optional)   Missouri   Laylor h. smith@gmail.com                                                                                                    | Date of Birth (Optional)                                                                                      | May 6, 1981                                                                       |                                                                            | Ö                                                            |
| Married   Occupation (Optional)   Sales Associate     Address Line 1 (Optional)   4404 County Woods Rd   Address Line 2 (Optional)   2ip Code (Optional)   65203   City (Optional)   Columbia   State (Optional)   Missouri                                                                                                    | Gender (Optional)                                                                                             | Male                                                                              |                                                                            | ~                                                            |
| Occupation (Optional) Sales Associate   Address Line 1 (Optional) 4404 County Woods Rd   Address Line 2 (Optional) 65203   Zip Code (Optional) 65203   City (Optional) Columbia   State (Optional) Missouri   LeMail (Optional) taylor.h.smith@gmail.com                                                                                                    | Marital Status (Optional)                                                                                     | Married                                                                           |                                                                            | ~                                                            |
| Address Line 1 (Optional) 4404 County Woods Rd   Address Line 2 (Optional)                                                                                                    | Occupation (Optional)                                                                                         | Sales Associate                                                                   |                                                                            |                                                              |
| Address Line 1 (Optional) 4404 County Woods Rd   Address Line 2 (Optional) 65203   Zip Code (Optional) 65203   City (Optional) Columbia   State (Optional) Missouri   E-Mail (Optional) taylor.h.smith@gmail.com                                                                                                    |                                                                                                    |                                                                                   |                                                                            |                                                              |
| Address Line 2 (Optional)     65203       Zip Code (Optional)     65203       City (Optional)     Columbia       State (Optional)     Missouri       E-Mail (Optional)     taylor. h. smith@gmail.com                                                                                                    | Address Line 1 (Optional)                                                                                     | 4404 County Woods Rd                                                              |                                                                            |                                                              |
| Zip Code (Optional)     65203       City (Optional)     Columbia       State (Optional)     Missouri       E-Mail (Optional)     taylor.h.smith@gmail.com                                                                                                    | Address Line 2 (Optional)                                                                                     |                                                                                   |                                                                            |                                                              |
| City (Optional)     Columbia       State (Optional)     Missouri       E-Mail (Optional)     taylor.h.smith@gmail.com                                                                                                    | Zip Code (Optional)                                                                                           | 65203                                                                             |                                                                            |                                                              |
| State (Optional)     Missouri       E-Mail (Optional)     taylor.h.smith@gmail.com                                                                                                    | City (Optional)                                                                                               | Columbia                                                                          |                                                                            |                                                              |
| E-Mail (Optional) taylor.h.smith@gmail.com                                                                                                    | State (Optional)                                                                                              | Missouri                                                                          |                                                                            | ~                                                            |
| Alternate E-Mail (Optional)                                                                                                    | E-Mail (Optional)                                                                                             | taylor.h.smith@gmail.com                                                          |                                                                            |                                                              |
|                                                                                                    | Alternate E-Mail (Optional)                                                                                   |                                                                                   |                                                                            |                                                              |

- 3. Select the **State of Hire** from the pre-populated list of states for which the policy provides coverage.
- 4. Enter or select any known **Optional Information** on the injured party (**Date of Hire**, **Employment Status**, **Primary Work Location**, **Primary Work Class Code**, **Wage Rate**, **Time Work Began**, **Number of Days Worked Per Week**, **Number of Days the Business is Open**, **Full Pay for Day of Injury**, **Did Salary Continue**).

**NOTE: Primary Work Location** and **Primary Work Class Code** will pre-populate based on the associated location and class code on the policy. If one of these values does not pertain to the claim, select another value from the dropdown in each field.

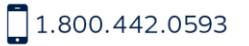

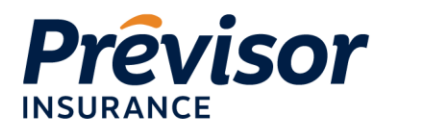

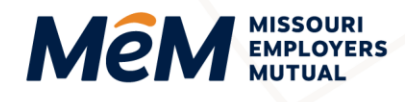

# **NOTE:** Please enter as much information as possible, as MEM will call to collect additional information, if needed.

| State of Hire                              | Missouri                                 | ~ |
|--------------------------------------------|------------------------------------------|---|
| Date of Hire (Optional)                    | Jan 6, 2020                              |   |
| Employment Status (Optional)               | Regular Full-time Employee               | ~ |
| Primary Work Location (Optional)           | 1: 801 East Broadway Columbia, MO 65203  | ~ |
| Primary Work Class Code (Optional)         | 9102 - PARK NOC-ALL EMPLOYEES & DRIVERS. | ~ |
| Wage Rate (Optional)                       | USD 23.00 per (Optional) Hour            | ~ |
| Time Began Work (Optional)                 | 08.00 • AM • PM                          |   |
| Number of Days Worked per Week (Optional)  | 5                                        | ~ |
| Number of Days Business is Open (Optional) | 5                                        | ~ |
| Full Pay for Day of Injury? (Optional)     | Yes No                                   |   |
| Did Salary Continue? (Optional)            | Yes No                                   |   |

- 5. Select the Injury Cause/Source.
- 6. Input brief Incident Details.
- 7. Enter or select any known Optional Information regarding what happened (Incident Description, Were Safeguards or Safety Equipment Provided, Were Safeguards or Safety Equipment Used, Was There a Mechanical Defect That Caused the Loss, Were Safety Rules Violated, Are the Use of Drugs or Alcohol Suspected, Does the Policyholder Question if the Injury is Work Related), if applicable.

**NOTE:** Please enter as much information as possible, as MEM will call to collect additional information, if needed.

**NOTE:** The **Incident Description** box can be used to elaborate on the story or situation around the incident; however, please know any information included in the box may be admissible in the event this case is addressed in a courtroom.

1.800.442.0593

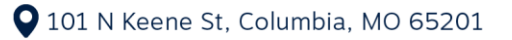

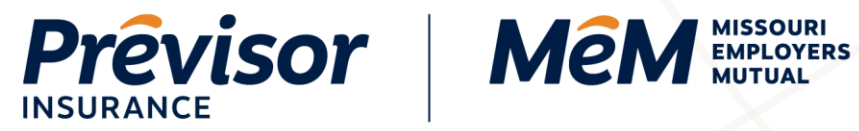

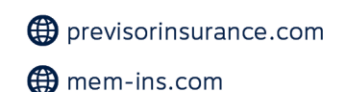

| Describe what happened                                                      |                                                        |    |   |   |
|-----------------------------------------------------------------------------|--------------------------------------------------------|----|---|---|
| Injury Cause/Source                                                         | Cut, puncture, scrape, injured by                      |    | ~ |   |
| Incident Details                                                            | Cut pinky finger with box knife                        |    |   |   |
| Please be brief but descriptive; will be used for notification with         | h the state of jurisdiction                            |    |   |   |
| Incident Description (Optional)                                             | -Professional Contextual story up to 1,000 characters- |    |   | ? |
|                                                                             |                                                        |    | G |   |
| Were Safeguards or Safety Equipment Provided? (Optional)                    | Yes                                                    | No |   |   |
| Were the Safeguards or Safety Equipment Used? (Optional)                    | Yes                                                    | No |   |   |
| Was there a Mechanical defect that caused the loss? (Optional)              | No                                                     |    | ~ |   |
| Were safety rules violated? (Optional)                                      | No                                                     |    | ~ |   |
| Are the use of drugs or alcohol suspected? (Optional)                       | No                                                     |    | ~ |   |
| Does the policyholder question if the injury is work related?<br>(Optional) | No                                                     |    | ~ |   |
| You will have an opportunity                                                | to upload documents to this claim later in the process |    |   |   |

8. If the policyholder questions if the injury is work related, input a Reason Employer Questions Claim.

| Does the policyholder question if the injury is work related?<br>(Optional) | Yes 🗸 |  |
|-----------------------------------------------------------------------------|-------|--|
| Reason Employer Questions Claims                                            |       |  |

#### 9. Select Next.

| Save and Exit | Previous | )   | Next |  |
|---------------|----------|-----|------|--|
|               |          | J 📕 |      |  |

## **Injury Details**

- 1. Enter Type of Injury/Parts of Body Affected.
- 2. If the injured worker received treatment for their injury, select any known Optional Fields regarding medical treatment (Clinic/Provider, Initial Treatment, and/or Hospital.)

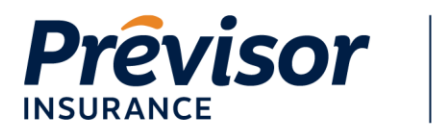

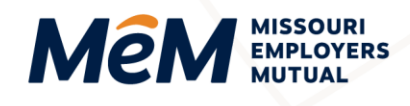

| First Report of Injury                                                                                                    |                                                                                                    |   |
|----------------------------------------------------------------------------------------------------|----------------------------------------------------------------------------------------------------|---|
| All fields in this report are mandatory for reporting to the appropria<br>claims process. Claims are serviced by MEM and you will be cont | ate state or federal agency, but some fields are not required in order to simply begin the<br>lacted to obtain any missing information – including information from 'optional' fields. |   |
| Body Part Details                                                                                                    |                                                                                                    |   |
| Please use the text box to type in a brief description of injuries, in                                                                    | cluding the affected body parts.                                                                                                    |   |
| Click here for definitions related to body part details                                                                                   |                                                                                                    |   |
| Type of Injury/Parts of Body Affected (Optional)                                                                                          | Deep cut to left pinky finger                                                                                                    | đ |
| Medical Treatment                                                                                                    |                                                                                                    |   |
| Clinic/Provider (Optional)                                                                                                    | Please Select                                                                                                    |   |
| Initial Treatment (Optional)                                                                                                    | Please Select                                                                                                    |   |
| Hospital (Optional)                                                                                                    | Cap Region Jefferson City                                                                                                    |   |
|                                                                                                    | Capital Region ER                                                                                                    | 1 |
| Work Status                                                                                                    | Capital Region Edgewood Urgent Care                                                                                                    |   |
| Work Status Type Release Date                                                                                                    | Capital Region Medical Clinic Comment                                                                                                    |   |
|                                                                                                    | Capital Region Urgent Care                                                                                                    |   |
|                                                                                                    | Capital Region Urgent Care Clinic                                                                                                    |   |

**NOTE:** Please enter as much information as possible, as MEM will call to collect additional information, if needed.

- 3. If the treatment provided is not listed in the drop down, select Add.
- 4. Enter the Hospital Name.
- 5. Enter any known Optional Fields regarding the provider (Country, Address, Zip Code, City, State, Phone, Fax, Email). First Report of Injury

| C  | Coloct Ok          |  |
|----|--------------------|--|
| о. | Select <b>UK</b> . |  |

| ent Care                     |
|------------------------------|
| Contact Info                 |
| Work (Optional) 573-882-1662 |
| Alt Phone (Optional)         |
| Fax (Optional)               |
| E-Mail (Optional)            |
| Alternate E-                 |
| Mail (Optional)              |
| ~                            |
|                              |
|                              |
|                              |

1.800.442.0593

٦

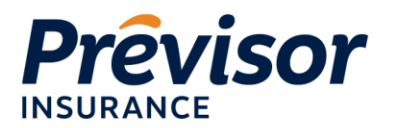

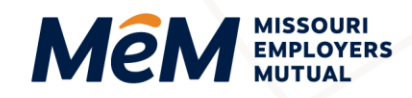

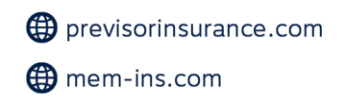

- 7. If the injured worker has returned to work, input any **Optional Fields** regarding work status (Work Status Type, Release Date, Return Date, Reason and Comments).
- 8. Select **Add** if multiple work statuses need to be added.
- 9. Input any known **Optional Fields** regarding work status **(Last Date Worked, Date Disability Began, Last Date Paid, Date of Death)**, if applicable.

**NOTE:** Date Disability Began is defined as the first day on which the employee originally lost time from work due to the occupational injury or disease or as otherwise defined by jurisdiction.

**NOTE:** Please enter as much information as possible, as MEM will call to collect additional information, if needed.

10. Select Next.

| Medical Treatment                  |                          |          |
|------------------------------------|--------------------------|----------|
| Clinic/Provider (Optional)         | Mizzou Urgent Care       | ~ Add    |
| Initial Treatment (Optional)       | Minor Clinic or Hospital | ~        |
| Hospital (Optional)                | Please Select            | ~ Add    |
| Work Status                        |                          |          |
| Work Status Type Release Date      | Return Date Reason       | Comment  |
|                                    |                          |          |
| Full Duty - Rele 🗸 Mar 31, 2022    | Mar 31, 2022             | â        |
| Add                                |                          |          |
| Last Date Worked (Optional)        |                          |          |
| Date Disability Began (Optional)   |                          |          |
| Last Date Paid (Optional)          |                          |          |
| If fatal, date of death (Optional) |                          |          |
|                                    |                          |          |
| Save and Exit                      |                          | Previous |

### **Where**

1. Select the Use a Policy Location or Specify Full Address Manually radio button for Location of Incident.

**NOTE:** If a policy location is selected, the address details will automatically populate in the form below. If the policy has multiple known locations associated to the policy, use the drop-down to make the appropriate selection.

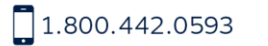

1.800.442.0598

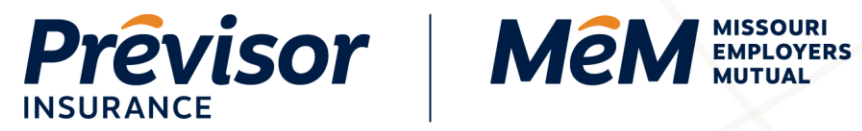

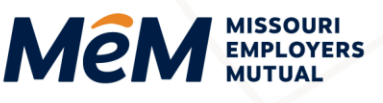

| First Report of Ir                                                                                      | njury                                                                                                    |  |
|----------------------------------------------------------------------------------------------------|----------------------------------------------------------------------------------------------------|--|
| All fields in this report are mandatory for reporting<br>claims process. Claims are serviced by MEM and | g to the appropriate state or federal agency, but some fields are not required in order to simply begin the<br>d you will be contacted to obtain any missing information – including information from 'optional' fields. |  |
| Where Did the Incident (                                                                                | Occur?                                                                                                    |  |
| Location of Incident                                                                                    | Use a Policy Location                                                                                                    |  |
|                                                                                                    | Specify Full Address Manually                                                                                                    |  |
|                                                                                                    |                                                                                                    |  |
| Address Line 1 (Optional)                                                                               | 815 East Broadway                                                                                                    |  |
| Address Line 2 (Optional)                                                                               |                                                                                                    |  |
| Zip Code (Optional)                                                                                     | 65203                                                                                                    |  |
| City (Optional)                                                                                         | Columbia                                                                                                    |  |
| State (Optional)                                                                                        | Minerari                                                                                                    |  |
| · · ·                                                                                                   | WISSUUT Y                                                                                                    |  |
|                                                                                                    |                                                                                                    |  |
| Save and Exit                                                                                           | Previous                                                                                                    |  |

- 2. If the Specify Full Address Manually radio button is selected, input Address, City, Zip Code and State.
- 3. Select Next.

| First Report of Injury<br>All fields in this report are mandatory for reporting to the appropriate state or federal agency, but some fields are not required in order to simply begin the<br>claims process. Claims are serviced by MEM and you will be contacted to obtain any missing information – including information from 'optional' fields. |                               |  |
|----------------------------------------------------------------------------------------------------|-------------------------------|--|
| Where Did the Incident Occur?                                                                                                    |                               |  |
| Location of Incident                                                                                                    | Use a Policy Location         |  |
|                                                                                                    | Specify Full Address Manually |  |
| Select Address (Optional)                                                                                                    | Choose Address 🗸              |  |
| Address                                                                                                    | 801 East Broadway             |  |
|                                                                                                    |                               |  |
|                                                                                                    |                               |  |
| City                                                                                                    | Columbia                      |  |
| ZIP Code                                                                                                    | 65203                         |  |
| State                                                                                                    | Missouri                      |  |
| Save and Exit                                                                                                    | Previous                      |  |

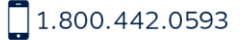

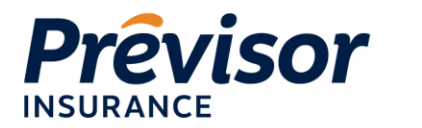

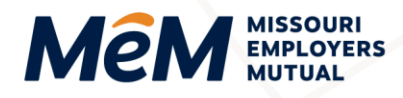

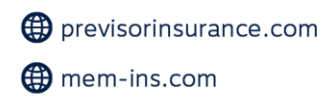

# **Contact Details**

- 1. Enter the **First Name**, **Last Name** and **Phone Number** for the prepared by individual.
- 2. Input any known **Optional Fields** regarding the preparer **(Phone Number Type, Occupation, Email)**.
- 3. Select the Date Report Prepared.

**NOTE:** The date reported field will default to today's date. To enter another date type in an alternate date or click the calendar icon to select a date.

4. If the Main Contact is same as the Preparer, select **Next** and skip to the <u>Additional Information</u> section.

| First Report of Injury                                                                                        |                                                                                                    |                                                                                           |  |
|----------------------------------------------------------------------------------------------------|----------------------------------------------------------------------------------------------------|-------------------------------------------------------------------------------------------|--|
| All fields in this report are mandatory for reporting to<br>claims process. Claims are serviced by MEM and yo | the appropriate state or federal agency, but some fields a<br>ou will be contacted to obtain any missing information - inc | e not required in order to simply begin the<br>luding information from 'optional' fields. |  |
| Prepared by                                                                                                   |                                                                                                    |                                                                                           |  |
| First Name                                                                                                    | Bob                                                                                                    |                                                                                           |  |
| Middle Name (Optional)                                                                                        |                                                                                                    |                                                                                           |  |
| Last Name                                                                                                    | Kirchman                                                                                                    |                                                                                           |  |
| Phone                                                                                                    | 573-819-6457                                                                                                    |                                                                                           |  |
| Phone Type (Optional)                                                                                         | Mobile Home Work                                                                                                    |                                                                                           |  |
| Occupation (Optional)                                                                                         | Owner                                                                                                    |                                                                                           |  |
|                                                                                                    |                                                                                                    |                                                                                           |  |
| E-Mail (Optional)                                                                                             | bob.kirchman@kirchmanexteriors.com                                                                                         |                                                                                           |  |
| Alternate E-Mail (Optional)                                                                                   |                                                                                                    |                                                                                           |  |
| Date report prepared                                                                                          | Mar 31, 2022                                                                                                    |                                                                                           |  |
|                                                                                                    |                                                                                                    |                                                                                           |  |
| Is the Main Contact the same as Preparer? (Optional                                                           | al) Yes                                                                                                    | No                                                                                        |  |
| Save and Exit                                                                                                 |                                                                                                    | Previous Next                                                                             |  |

- 5. If the Main Contact is **NOT** the same as the Preparer, select No.
- 6. Enter the First Name, Last Name and Phone Number for the main contact.
- 7. Input any known **Optional Fields** regarding the preparer **(Phone Number Type, Occupation, Email)**.
- 8. Select Next.

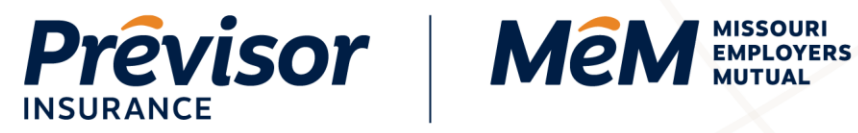

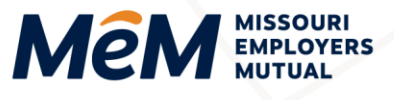

| Is the Main Contact the same as Preparer? (Optional | al)         |                     | Yes   | No       |      |
|-----------------------------------------------------|-------------|---------------------|-------|----------|------|
| Main Contact                                        |             |                     |       |          |      |
| First Name                                          | Amy         |                     |       |          |      |
| Middle Name (Optional)                              |             |                     |       |          |      |
| Last Name                                           | Kirchman    |                     |       |          |      |
| Phone                                               | 573-819-655 | 57                  |       |          |      |
| Phone Type (Optional)                               |             | Mobile              | Home  | Work     |      |
| Occupation (Optional)                               | Owner       |                     |       |          |      |
|                                                     |             |                     |       |          |      |
| E-Mail (Optional)                                   | amy.kirchma | an@kirchmanexterior | s.com |          |      |
| Alternate E-Mail (Optional)                         |             |                     |       |          |      |
| Save and Exit                                       |             |                     |       | Previous | Next |

# **Additional Information**

- 1. Complete any of the following Optional Fields regarding the claim (Add Witness, Additional Details & Commentary).
- 2. Select a Report Filing.

Г

- 3. Select Upload Documents to upload any pictures, files, written testimonials, or other documentation to be included with the claim report.
- 4. Select Next.

| First Report of Injury                                                                                                    |                                        |  |  |
|----------------------------------------------------------------------------------------------------|----------------------------------------|--|--|
| All fields in this report are mandatory for reporting to the appropriate state or federal agency, but some fields are not required in order to simply begin the<br>claims process. Claims are serviced by MEM and you will be contacted to obtain any missing information – including information from 'optional' fields. |                                        |  |  |
| Witnesses                                                                                                    |                                        |  |  |
| Add Witness                                                                                                    |                                        |  |  |
| Additional Details & Commentary                                                                                                    |                                        |  |  |
| Feel free to use this space to elaborate on the story or situation around this incident; however, please know any information included here may be admissible in the event this case is addressed in a courtroom.                                                                                                    |                                        |  |  |
| -Professional Contextual story up to 1,000 character                                                                                                    | rs-                                    |  |  |
|                                                                                                    |                                        |  |  |
| Report Filing                                                                                                    |                                        |  |  |
| To help file this report, consider the following option                                                                                                    | ns:                                    |  |  |
| now are you ming this report?                                                                                                    | Please Select ~                        |  |  |
| -                                                                                                    | Please Select                          |  |  |
| Upload Documents                                                                                                    | Med Only                               |  |  |
| Add photos or documents that are i                                                                                                    | Lost Time                              |  |  |
| Upload Documents     Drag and drop files                                                                                                    | Report Only                            |  |  |
|                                                                                                    | ······································ |  |  |
|                                                                                                    |                                        |  |  |
| Save and Exit                                                                                                    | Previous                               |  |  |
|                                                                                                    |                                        |  |  |

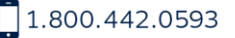

1.800.442.0598

오 101 N Keene St, Columbia, MO 65201

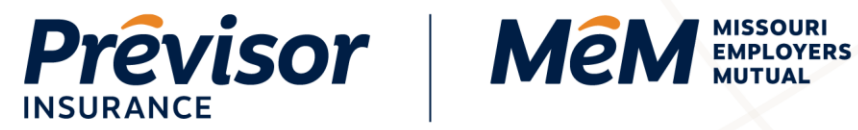

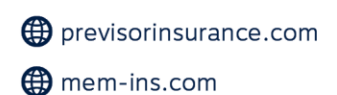

# **Summary**

- Review the **Summary** information for accuracy. 1.
- 2. Select Submit Claim.

| First Report of Injury                                                                                                    |                                                          |                       |  |  |
|----------------------------------------------------------------------------------------------------|----------------------------------------------------------|-----------------------|--|--|
| All fields in this report are mandatory for reporting to the appropriate state or federal agency, but some fields are not required in order to simply begin the<br>claims process. Claims are serviced by MEM and you will be contacted to obtain any missing information – including information from 'optional' fields. |                                                          |                       |  |  |
| Summary                                                                                                    |                                                          |                       |  |  |
| Please review the following information before                                                                                                    | submitting:                                              |                       |  |  |
| Policy Number                                                                                                    | 3004435                                                  | ]                     |  |  |
| Injured Worker                                                                                                    | Taylor Smith                                             |                       |  |  |
| When?                                                                                                    | Mar 31, 2022, 2:00 PM                                    |                       |  |  |
| Where?                                                                                                    | 801 E Broadway, Columbia, MO 65201                       |                       |  |  |
| Cause of Injury                                                                                                    | Cut, puncture, scrape, injured by                        |                       |  |  |
| Injury                                                                                                    | Deep cut to left pinky finger                            |                       |  |  |
| Contact Person                                                                                                    | Bob Kirchman, 573-819-6457                               |                       |  |  |
| Important notice: Claims are serviced by M                                                                                                    | EM and you will be contacted to obtain additional inform | mation.               |  |  |
| Save and Exit                                                                                                    |                                                          | Previous Submit Claim |  |  |

- 3. A Temporary Claim Number is assigned.
- If desired, select Print Confirmation. 4.

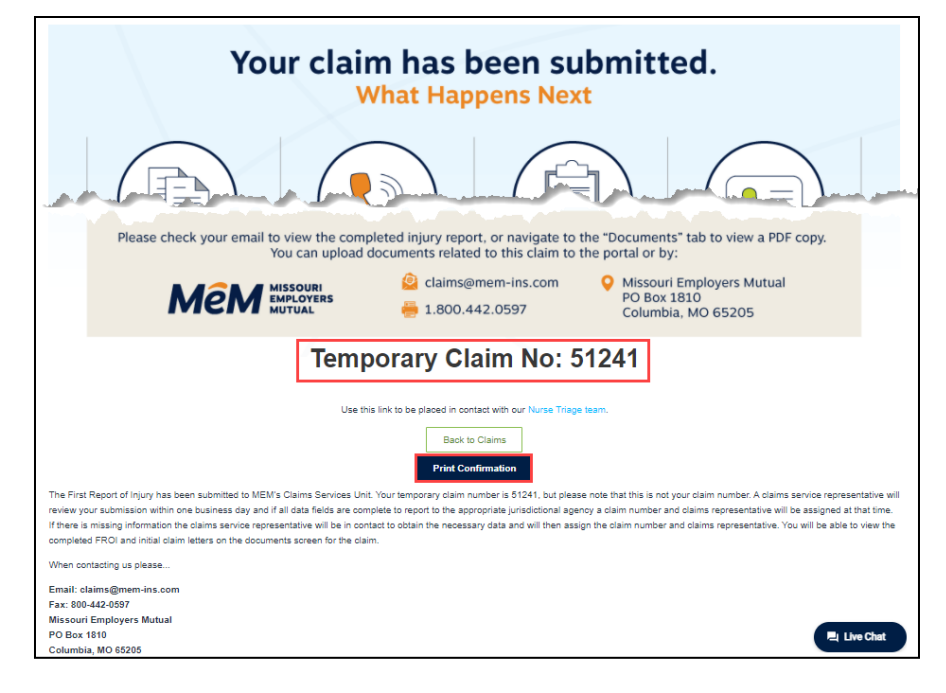

1.800.442.0598

1.800.442.0593

101 N Keene St, Columbia, MO 65201

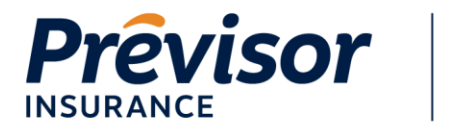

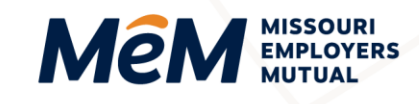

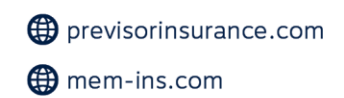

# Where to Get Help

If your questions were not addressed within this document, please contact **MEM Customer Care** at <u>customercare@mem-ins.com</u> or by phone at 1.800.442.0593.

1.800.442.0593

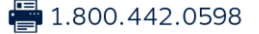